# Les données structurées et leur traitement TP1 Traitement des données avec un tableur

TP décrit pour le tableur Excel.

Toutes les manipulations à faire sur tableur sont précédées du symbole •.

# Contexte.

On dispose d'une base de données sur des chansons décrites par les huit *descripteurs* suivants : titre ; interprète ; auteur ; langue ; album ; genre ; année ; durée.

Le but de ce TP est d'apprendre à utiliser les fonctionnalités d'un tableur pour répondre à des *requêtes*.

# Une requête est une demande d'informations sur la base de données.

Exemples.

La liste des chansons d'un album ou d'un interprète. La liste des interprètes de la base de données.

La liste des chansons dont la durée ne dépasse pas 5 minutes Etc...

# Une fois que l'information répondant à la requête est extraite de la base de données, il s'agit de l'organiser de manière pertinente.

# I. Demande de détails sur un objet ciblé.

Dans cette partie, on s'intéresse aux requêtes qui portent sur un objet ciblé : Les chansons d'un album ou d'un interprète en particulier. Les chansons portant un titre en particulier (reprises, versions live ou studio).

• Récupérer le fichier fourni : « mes\_chansons.ods », puis ouvrez-le. On observe une table décrivant des chansons avec 8 *descripteurs* : titre ; interprète ; auteur ; langue ; album ; genre ; année ; durée.

# 1. Avec des tris : Menu Données / Trier

# a. La liste des chansons de l'album « The dark side of the moon » de Pink Floyd.

- Commencez par renommer une feuille ou en insérer une nouvelle avec le nom : « Albums ».
- Retournez dans la feuille « base de données ».
- Dans le menu **Données**, choisissez **Trier**. (ou sur accueil trier/filtrer)
- Faire un tri personnalisé et choisir « album » dans Trier par.
- Retrouvez alors l'album souhaité, puis faites un Copier/Coller de la plage de données qui nous intéresse vers la feuille « Albums ». (Copiez les huit colonnes, pas seulement la colonne des titres).

Peut-être serait-il souhaitable de retrouver les descripteurs (en-têtes des colonnes) dans notre nouvelle feuille ?

• En insérant éventuellement une ligne au-dessus de la table et en utilisant le Copier/coller adéquat, faites apparaître ces descripteurs au-dessus de la table.

vous devez obtenni queique chose qui ressentore a ça.

|    | A                              | В          | С                                                             | D       | E                         | F        | G     | Н                |  |
|----|--------------------------------|------------|---------------------------------------------------------------|---------|---------------------------|----------|-------|------------------|--|
| 1  | titre                          | interprète | auteur                                                        | langue  | album                     | genre    | année | durée (mn : sec) |  |
| 2  | Time                           | Pink Floyd | David Gilmour / Nick Mason /<br>Roger Waters / Richard Wright | Anglais | The Dark Side of the Moon | Pop/Rock | 1973  | 06:53            |  |
| 3  | On the Run                     | Pink Floyd | David Gilmour /Roger Waters                                   | Anglais | The Dark Side of the Moon | Pop/Rock | 1973  | 03:45            |  |
| 4  | Speak to Me                    | Pink Floyd | Nick Mason                                                    | Anglais | The Dark Side of the Moon | Pop/Rock | 1973  | 01:07            |  |
| 5  | The Great<br>Gig in the<br>Sky | Pink Floyd | Clare Torry / Richard Wright                                  | Anglais | The Dark Side of the Moon | Pop/Rock | 1973  | 04:44            |  |
| 6  | Breathe(in the air)            | Pink Floyd | David Gilmour /Roger Waters /<br>Richard Wright               | Anglais | The Dark Side of the Moon | Pop/Rock | 1973  | 02:49            |  |
| 7  | Any Colour<br>you Like         | Pink Floyd | David Gilmour / Nick Mason /<br>Richard Wright                | Anglais | The Dark Side of the Moon | Pop/Rock | 1973  | 03:26            |  |
| 8  | Us and Them                    | Pink Floyd | Roger Waters / Richard Wright                                 | Anglais | The Dark Side of the Moon | Pop/Rock | 1973  | 07:49            |  |
| 9  | Brain<br>Damage                | Pink Floyd | Roger Waters                                                  | Anglais | The Dark Side of the Moon | Pop/Rock | 1973  | 03:46            |  |
| 1( | Money                          | Pink Floyd | Roger Waters                                                  | Anglais | The Dark Side of the Moon | Pop/Rock | 1973  | 06:23            |  |
| 1  |                                | -          |                                                               |         |                           |          |       |                  |  |

# b. La liste des chansons de l'interprète « Barbara ».

• Procédez de la même manière, dans une nouvelle feuille nommée « interprètes », pour répondre à la requête suivante :

Les chansons de l'interprète « Barbara », triées selon la date de parution.

#### 2. Avec des filtres : Données / Filtre / AutoFiltre

#### a. La liste des chansons de l'album « Puta's Fever » de la Mano Negra.

- Retournez dans la feuille « Base de données ».
- Dans le menu Données, choisissez Filtres
- Choisissez l'album souhaité dans la colonne album.
- Faites un Copier/Coller des données obtenues (en prenant aussi la ligne N°1 des descripteurs) vers la feuille « Albums », quelques lignes dessous de l'album précédent.
- De retour sur la feuille « Base de données », pour retrouver l'ensemble des données, cliquez sur la flèche à coté de « Album » puis sélectionner tout.

#### b. Listes des chansons pour un titre donné.

• Procédez de la même manière, dans une nouvelle feuille nommée « titres », pour répondre aux deux requêtes suivantes :

Les chansons dont le titre est « Ma plus belle histoire d'amour ». Les chansons dont le titre est « Eleanor Rigby ».

Vous séparerez bien les deux tables par quelques lignes.

#### 3. Les redondances.

#### Une redondance est une répétition inutile d'une même information. Il est important d'éliminer les redondances.

Dans la table de la feuille « Titres », on observe des redondances pour les descripteurs : Titre, auteur, langue.

Un titre est donc décrit par trois descripteurs : nomTitre, Auteur, langue.

On peut donc supprimer les colonnes correspondantes et ne faire apparaître ces informations qu'une seule fois en en-tête de la table.

• Realisez les operations necessaires pour obtenir dans la leutile « fitres » quelque chose qui, avec un petit travail de mise en forme, ressemble à çà.

|    |       | 1                              | 1                              | 1                            |        |          | _ |
|----|-------|--------------------------------|--------------------------------|------------------------------|--------|----------|---|
|    | A     | B                              | C                              | D                            | E      | F        |   |
| 1  | titre | Ma plus belle histoire d'amour | auteur                         | Barbara                      | langue | Français |   |
| 2  |       |                                |                                |                              |        |          |   |
| 3  |       | interprète                     | album                          | genre                        | année  | durée    |   |
| 4  |       | Marc Ducret                    | Monk to bach                   | Jazz                         | 1996   | 06:42    |   |
| 5  |       | Barabara                       | Bobino 1967                    | variété                      | 1967   | 04:02    |   |
| 6  |       | Barabara                       | Ma plus belle histoire d'amour | variété                      | 1967   | 04:50    |   |
| 7  |       |                                |                                |                              |        |          |   |
| 8  |       |                                |                                |                              |        |          |   |
| 9  | titre | Eleanor Rigby                  | auteur                         | Paul McCartney / John Lennon | langue | Anglais  |   |
| 10 |       |                                |                                |                              |        |          |   |
| 11 |       | interprète                     | album                          | genre                        | année  | durée    |   |
| 12 |       | The Beatles                    | Revolver                       | Pop/Rock                     | 1966   | 02:06    |   |
| 13 |       | Joan baez                      | Joan                           | Folk                         | 1967   | 02:18    |   |
| 14 |       | Sarah Vaughan                  | Songs of the Beatles           | R&B                          | 1981   | 03:48    |   |
| 15 |       | Aretha Franklin                | This girl's in love with youy  | soul                         | 1970   | 02:38    |   |
| 16 |       | Joe Jackson                    | Summer in the city             | Pop/Rock                     | 2000   | 03:12    |   |
| 17 |       | Thrice                         | If we could only see us now    | Pop/Rock                     | 2005   | 03:51    |   |
| 18 |       |                                |                                |                              |        |          |   |

• Procédez de la même manière avec la feuille « Albums » pour identifier les descripteurs d'un album, et réorganiser les tables en conséquence.

# II. Demande d'une liste d'objets

Dans la partie précédente, les requêtes demandaient une liste de chansons répondant à certains critères.

Dans cette partie, on s'intéresse à des requêtes qui ne demandent pas une liste de chansons, mais une liste d'objets présents dans la base de données :

Liste des albums ou liste des titres présents dans la base de données par exemple.

#### 1. La liste des albums.

• Insérez une nouvelle feuille que vous nommerez « listeAlbums ».

On souhaite y créer les listes des albums et des titres avec uniquement leurs descripteurs.

- Dans la base de données, sélectionnez les colonnes Album, date, interprète. Pour sélectionner des plages de données non adjacentes, appuyez sur la touche ctrl à chaque nouvelle sélection.
- Faites alors un Copier/Coller vers votre nouveau tableur.

On obtient bien la liste des albums avec leurs descripteurs, mais le résultat n'est pas satisfaisant à cause de la présence de **doublons**.

#### Dans une table de données, des doublons sont des lignes identiques Il est important de supprimer les doublons d'une table.

#### Suppression des doublons

 Sélectionnez les données de la colonne Albums puis dans le menu Données choisissez : Filtrer ► Avancé

Cochez « extraction sans doublon » Cliquez sur OK.

• Renommez et réorganisez les colonnes pour avoir dans l'ordre :

NomAlbum, Interprète, genre, année.

vous devez obtenni queique chose qui ressentore a ça.

|    | A                              | В                   | С               | D     |
|----|--------------------------------|---------------------|-----------------|-------|
| 1  | Nom Album                      | interprète          | genre           | année |
| 2  | This girl's in love with youy  | Aretha Franklin     | soul            | 1970  |
| 3  | Barbara chante Brassens        | Barbara             | variété         | 1960  |
| 4  | Bobino 1967                    | Barbara             | variété         | 1967  |
| 5  | Ma plus belle histoire d'amour | Barbara             | variété         | 1967  |
| 6  | Le Vent                        | Georges<br>Brassens | variété         | 1953  |
| 7  | non Homologué                  | J.J. Goldman        | Pop/Rock        | 1985  |
| 8  | Joan                           | Joan baez           | Folk            | 1967  |
| 9  | Summer in the city             | Joe Jackson         | Pop/Rock        | 2000  |
| 10 | Puta's Fever                   | Mano Negra          | Rock alternatif | 1989  |
| 11 | Monk to bach                   | Marc Ducret         | Jazz            | 1996  |
| 12 | nina simone sings the blues    | nina simone         | blues           | 1967  |
| 13 | The Dark Side of the Moon      | Pink Floyd          | Pop/Rock        | 1973  |
| 14 | Wish you where here            | Pink Floyd          | Pop/Rock        | 1975  |
| 15 | Songs of the Beatles           | Sarah Vaughan       | R&B             | 1981  |
| 16 | 1993J'appuie sur la gâchette   | Suprême NTM         | Rap             | 1993  |
| 17 | Revolver                       | The Beatles         | Pop/Rock        | 1966  |
| 18 | If we could only see us now    | Thrice              | Pop/Rock        | 2005  |
| 10 |                                |                     |                 |       |

#### 2. Liste des titres.

• Procédez de la même manière pour obtenir : Une feuille « listeTitres » avec, dans l'ordre, les descripteurs : NomTitre, Auteur, langue.

#### III. Une nouvelle structure de données

On cherche ici à restructurer notre base de données.

Dans le sens où on cherche à éviter au maximum les redondances d'information, on voit que notre structure initiale (le contenu du fichier initial) n'est pas satisfaisante car pleine de redondances. En effet, les informations sur l'année et l'interprète d'un album pourraient n'apparaître qu'une seule fois.

Tout comme les informations sur l'auteur et la langue d'un titre donné.

 On va travailler ici dans un nouveau classeur que vous nommerez « nouvelle\_structure ». Dans le menu Fichier, choisissez Nouveau ► Classeur. Sauvegardez tout de suite le classeur pour le renommer.

Puisque l'objectif est d'éliminer les redondances d'information, nous allons partir des deux dernières tables : « listeAlbums » et « listeTitres », qui ne contiennent justement aucune redondance.

• Copiez les données des deux feuilles « listeAlbums » et « listeTitres » et copiez-les dans deux feuilles de notre nouveau classeur que vous nommerez « Albums » et « Titres ».

On souhaite maintenant nettoyer la liste des chansons de la base initiale de toutes les informations déjà contenues dans ces deux tables.

• Insérez une nouvelle feuille nommée : « listeChansons ».

Pour retrouver une chanson, on n'a besoin que de son <u>titre</u> et de son <u>album</u>. De plus, la seule information sur une chanson qui ne soit pas déjà dans les deux tables est sa **durée**.

• Dans la base de données initiale, sélectionnez les colonnes titres, album, durée. Faites alors un Copier/Coller vers la feuille « listeChansons » du classeur « nouvelle\_structure ».

#### Avec ces trois tables, on obtient une nouvelle structure de notre base de données.

# 1. Pas de perte d'information.

Justifiez que si on se donne une chanson, identifiée par son titre et son album, on peut retrouver toutes les informations que nous donnait la table initiale.

# 2. Elimination des redondances.

Avec la base de données initiale, on avait 130 chansons et 8 descripteurs soit 8\*130=1040 valeurs à stocker.

Combien de valeurs contient notre nouvelle structure ?

#### IV – Pour aller plus loin : le format csv

Un fichier au format .ods ou xls est une feuille de calcul qui n'est lisible que par des logiciels spécifiquement dédiés.

En particulier, la plupart des langages de programmation ne permettent pas de lire ce type de fichier.

En revanche, il existe un format respectant une norme universelle, lisible à travers tous les langages de programmation : le format .csv.

Il s'agit d'un fichier texte conçu pour stocker des données. Chaque donnée étant séparée par un virgule (un point-virgule dans certains cas).

- Ouvrez le fichier « mes\_chansons.ods ».
- Dans le menu « Fichier » choisissez « enregistrer sous ».
- Dans la fenêtre qui s'affiche dans le menu déroulant « Type », choisissez « CSV séparateur point virgule»

|           | -                  |                                                                                                    |   |  |  |  |
|-----------|--------------------|----------------------------------------------------------------------------------------------------|---|--|--|--|
| ī         | <b>a</b>           | Enregistrer sous                                                                                                    |   |  |  |  |
|           | 🔄 🏵 🗉 🕇 📕          | ≪ snt → listes_chansons v ♂ Rechercher dans : listes_chans ル                                                                                                    |   |  |  |  |
|           | Nom du fichier :   | mes_chansons.ods                                                                                                    | ¥ |  |  |  |
|           | Type :             | Classeur ODF (.ods) (*.ods)                                                                                                    | ~ |  |  |  |
| :e        |                    | Classeur ODF (.ods) (*.ods)<br>Modèle de classeur ODF (.ots) (*.ots)<br>Classeur OpenOffice.org XML 1.0 (.sxc) (*.sxc)<br>Modèle de classeur OpenOffice.org XML 1.0 (.stc) (*.stc)<br>Data Interchange Format (.dif) (*.dif) |   |  |  |  |
| ŝ         |                    | Microsoft Excel 97/2000/XP (xls) (*xls)                                                                                                    |   |  |  |  |
| :e        |                    | Microsoft Excel 97/2000/XP Modèle (.xlt) (*.xlt)<br>Microsoft Excel 95 (.xls) (*.xls)<br>Microsoft Excel 95 Modèle (.xlt) (*.xlt)                                                                                            |   |  |  |  |
|           | Parcourir les doss | Microsoft Excel 5.0 (.xls) (*.xls)<br>Microsoft Excel 5.0 Modèle (.xlt) (*.xlt)<br>SYLK (.slk) (*.slk)                                                                                                    |   |  |  |  |
| tte CSV » |                    | Texte CSV (.csv) (*.csv)<br>Document HTML (OpenOffice Calc) (.html) (*.html)<br>Microsoft Excel 2003 XML (.xml) (*.xml)                                                                                                    |   |  |  |  |
|           |                    | Classeur Unified Office Format (UOF) (.uos) (*.uos)                                                                                                    | ┛ |  |  |  |

• Cliquez sur « Enregistrer ». Vous devez maintenant avoir le fichier « mes\_chansons.csv ». Il peut s'ouvrir avec Excel et vous obtiendrez une feuille de calcul habituelle.

- Avec un clic droit sur le fichier, choisissez « Ouvrir avec » puis l'éditeur de texte qui vous est proposé : « Bloc-note » très probablement.
  On a bien un fichier texte dans lequel on retrouve les mêmes lignes que dans la feuille de calcul, mais dans chaque ligne, les valeurs sont séparées par des virgules.
- Vous pouvez fermer votre fichier.